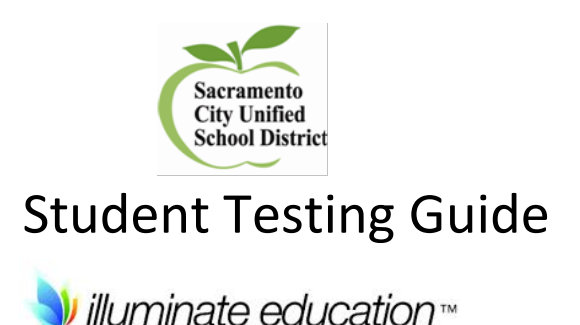

## How to Access Your Illuminate Home Connection Portal

| Username: |         |  |
|-----------|---------|--|
| Password: |         |  |
|           | 2 Login |  |

In your Internet Browser, enter: <u>https://scusd.illuminatehc.com/</u>.

- Type in your Username which is your Student ID number and Password: 12345. It will ask you to change your password. Change it to you Student ID number and under Confirm Password, enter your Student ID number again.
- 2. Click Login.

You will be on the **Main Dashboard**. Under **Assessments** shows all **Pending Online Assessments** available online.

When finished with the portal, always Log Out.

## **Taking Your Online Assessment**

To take an assessment online, click on the title of the assessment you wish to take online under 'Pending Assessments'.

'Recent Assessments' shows the tests you have completed recently and your score.

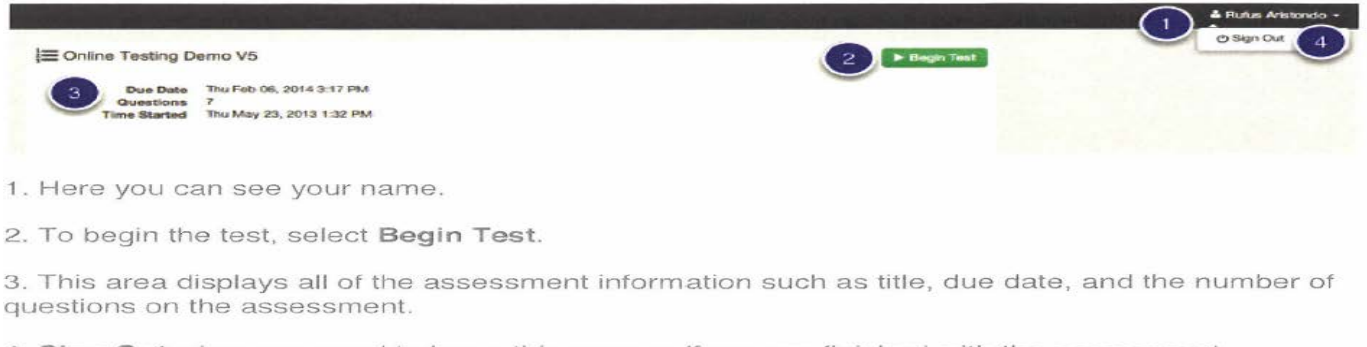

4. Sign Out when you need to leave this page or if you are finished with the assessment.

| SAMPLE Online Test K-8                                                                                                    |                                                                    | Contraction of the Athentoneer               |
|----------------------------------------------------------------------------------------------------|--------------------------------------------------------------------|----------------------------------------------|
| @ Question 4                                                                                                    | er Presidue Question 4 3 Next IN                                   | P II Q. Heview / or Finite                   |
| Starprise Mail<br>Mota load or may back and the start of the start of th | Wisch of the following shows that Marta is creative? Pick ALL that | are correct.                                 |
| "Mana, whycan't we decreate our mailbour?" Mana taked one moming "it would be fun to paint is "                                                                                                    | A Maria loved her negroor's mailton                                |                                              |
| "That is a wonderful idea, little one," answered Mama, "But lats make ours look different."                                                                                                    | II B Maria, why can't we decorate our melbory? Marta see           | ad one moning "it would be fun to paint it " |
| All day Marts though of colors and designs the would put on her mailtox. Then, during vocess, she<br>looked to at a beautiful tree and came up with an des.                                                                                                    | G Then, during reseas, she kooked up at a beautiful tree at        | nd came up with an idea.                     |
| "If part it brown and green to it will took like a tree," the thought                                                                                                    |                                                                    |                                              |
| On Standarg moning. Mania and Massa went to a hotpy store and yocked out offerers tanked of green<br>and torum, gart. By now. Manta way washing the malinom to get it ready to point. Where it was drying take<br>came up such another deal                                                                                                    | D "18 paint is brown and grean sells will took like a tree," sh    | a Rought                                     |
| "Maria, I think IT to some real branches to the box. They will make it look more like a tree." Maria suggested                                                                                                    |                                                                    |                                              |
| "That is a great clear" enswered Mama                                                                                                    |                                                                    |                                              |
| The mattox was completed by dimentine. Marts left the mailtox coor open so in could dry overrught. Before line want to bed, Marts<br>same her work one more time. Sine was provid of the job she had done.                                                                                                    | went outside to                                                    |                                              |
| "Vervie get surprise mar, Martall Ge sul and ensisk it, but kok before you gratt it," said Marra,                                                                                                    |                                                                    |                                              |
| Marts peaked into hier newly-painted box. There, in the center of the box, were a bird's next with a fixing thing in it.                                                                                                    |                                                                    |                                              |
| You are quite an amot. Your box looks so much like a tree that the brots oppided to make their home in it." add Mama                                                                                                    |                                                                    |                                              |
| "Eguess well need another mallook, it then (Ripsint that one while,"                                                                                                    |                                                                    |                                              |

5. Pictures and passages display here. You may use your mouse to scroll up and down through the passage.

6. Here are your questions. Click the bubble to select the best answer choice.

7. You can **highlight** text using your mouse, just hold down your mouse button and glide over the text you wish to highlight. *Note-* Once you move away from this question, the text will no longer be highlighted.

8. Zoom In/Zoom Out allows you to make the text bigger or smaller on the page.

9. Next allows you to go to the next question in the assessment. Answer choices will automatically save when Next is selected.

10. Select a question in the dropdown to skip to a different question in the assessment.

11. If you want to flag an item to come back to it later, hit the green **flag** button. This will show up on your final review page to indicate to you that you wanted to return to that item.

## Q Review / 🗸 Finish

12. Select Review/Finish to review your answer choices and finish your assessment.

| SAMPLE Online | Test K-8                               |                                    |   |
|---------------|----------------------------------------|------------------------------------|---|
| Q Revie       | tw.                                    | 44 Provident Provider (1) Nand (4) | H |
| Click on a    | question number to review the question |                                    |   |
| 10            | c                                      |                                    |   |
|               | cliants                                |                                    | O |
| 4             | cfilianio-                             |                                    | * |
| 5             | c                                      |                                    |   |

13. Review your answer choices. Click on the question number to go back to the question. Note that if you flagged an item to go back to, a little red flag shows at the far right.

14. Select Finish to end your assessment and save your score.